HCP Upgrading 1

# **Upgrading Metron**

Date of Publish: 2019-3-18

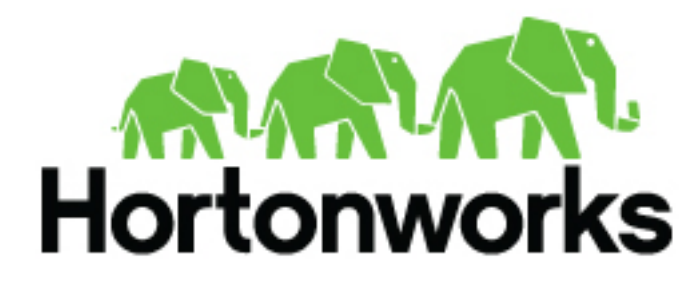

https://docs.hortonworks.com

## Contents

| Upgrade Metron | 3 |
|----------------|---|

### **Upgrade Metron**

After you shut down Metron and all of its services, you must uninstall Metron and then reinstall the newest version of Metron.

#### Before you begin

- Back up your Metron configuration.
- Stop all Metron services

#### Procedure

1. Uninstall Metron.

In Ambari, select **Metron**, then under the **Service Actions** menu, click **Delete Service**. When prompted, enter "delete" to confirm deleting the service.

2. Remove all of the rpms from the old Metron version.

CentOS

a) From the Ambari node, enter the following to list all of the Metron packages:

rpm -qa | grep metron

You should see input similar to the following:

```
metron-metron-management-0.7.1-201904012257.noarch
metron-enrichment-0.7.1-201904012257.noarch
metron-indexing-0.7.1-201904012257.noarch
metron-rest-0.7.1-201904012257.noarch
metron-alerts-0.7.1-201904012257.noarch
metron-data-management-0.7.1-201904012257.noarch
metron-parsers-common-0.7.1-201904012257.noarch
metron-parsing-storm-0.7.1-201904012257.noarch
metron-profiler-storm-0.7.1-201904012257.noarch
metron-profiler-repl-0.7.1-201904012257.noarch
metron-elasticsearch-0.7.1-201904012257.noarch
metron-pcap-0.7.1-201904012257.noarch
metron-config-0.7.1-201904012257.noarch
metron-maas-service-0.7.1-201904012257.noarch
metron-common-0.7.1-201904012257.noarch
metron-parsers-0.7.1-201904012257.noarch
metron-profiler-spark-0.7.1-201904012257.noarch
metron-solr-0.7.1-201904012257.noarch
metron-performance-0.7.1-201904012257.noarch
```

b) Incorporate the input you received in the previous step into the following to list all of the Metron packages:

sudo rpm -q --scripts metron-config-0.7.1-201904012257.noarch

You should see output similar to the following:

```
chkconfig --add metron-management-ui
chkconfig --add metron-alerts-ui
preuninstall scriptlet (using /bin/sh):
chkconfig --del metron-management-ui
chkconfig --del metron-alerts-ui
```

c) Remove each of the packages:

rmp -e \$PACKAGE\_NAME

For example:

sudo chkconfig --del metron-management-ui

#### Ubuntu

From the Ambari node, enter the following to delete all of the Metron packages:

sudo aptitude purge \$PACKAGE\_NAME

3. Modify the /etc/yum.repos.d/HCP.repo file with the updated repo version:

vi /etc/yum.repos.d/HCP.repo

**4.** Update the HCP.repo file.

CentOS

yum update

Ubuntu

apt-get update

5. Install the current HCP mpack repo from Release Notes.

```
wget http://public-repo-1.hortonworks.com/HCP/centos7/1.x/updates/1.9.0.0/
tars/metron/hcp-ambari-mpack-1.9.0.0-9.tar.gz
ambari-server install-mpack --force --mpack=/${MPACK_DOWNLOAD_DIRECTORY}/
hcp-ambari-mpack-1.9.0.0-9.tar.gz --verbose
```

6. Restart the Ambari server.

ambari-server restart

7. Re-open Ambari and add back the updated Metron version.

From the **Actions** menu, click **Add Service**, then click Metron from the **Choose Services** page. Ensure Metron is the updated version.

Ambari lists each service on which Metron is dependent.

- **8.** Click yes to add each dependency.
- 9. In Ambari, add back your Metron configuration information in the Property fields.

Do not copy and paste into the Metron property fields. You can inadvertently add a special character.

**10.** Click **Deploy** to start the Metron set up.

The process to install, start, and test Metron will take a while.

11. Restart the Metron services:

- Metron REST
- Metron Management UI
- Metron Alerts UI
- Indexing
- **12.** In the Management UI, restart the Metron Parsers including Enrichment, Bro, Snort, Yaf, and any other parsers you added previously.

Management UI

Search:

| Attion     |             |               |          |           |              |                | 🛔 Logge       | id in as user - Le | ogout |
|------------|-------------|---------------|----------|-----------|--------------|----------------|---------------|--------------------|-------|
| Operations | Sensors (7) |               |          |           |              |                |               | Спо                | NS -  |
| Services   | Name 2      | Parser 1      | Status 1 | Latency # | Throughput 0 | Last Updated 8 | Last Editor 8 | 1                  |       |
|            | websphere   | GrokWebSphere |          |           |              |                |               | F/8                |       |
|            | jsonMap     | JSONMap       |          |           |              |                |               | <b>&gt;</b> /8     |       |
|            |             | Grok          |          |           |              |                |               | <b>F/8</b>         | 0     |
|            |             | Shert         |          |           |              |                |               | <b>&gt;</b> /8     |       |
|            |             | Ass           |          |           |              |                |               | <b>F/8</b>         |       |
|            |             | Bro .         |          |           |              |                |               | <b>F/8</b>         |       |
|            |             | Grok          |          |           |              |                |               | <b>&gt;/8</b>      |       |
|            |             |               |          |           |              |                |               |                    |       |

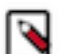

**Note:** Starting the Metron parsers might take a while.

13. Check the status of the parsers in the Storm UI.

Storm UI

#### Storm UI

|--|

| Version          | Supervisors | Used slots | Free slots | Total slots | Executors | Tanks |
|------------------|-------------|------------|------------|-------------|-----------|-------|
| 1.0.1.2.5.3.0-37 | 1           | 5          | 0          | 5           | 33        | 33    |
|                  |             |            |            |             |           |       |

#### Nimbus Summary

| Host  | Port | Status | Version          | UpTime     |
|-------|------|--------|------------------|------------|
| node1 | 6627 | Leader | 1.0.1.2.5.3.0-37 | th tilm 7s |

| Showing 1 to 1 of 1 e | ronee   |
|-----------------------|---------|
| Topology              | Summary |

|                      |              |            |               |               |           |                   |                   | Search         |
|----------------------|--------------|------------|---------------|---------------|-----------|-------------------|-------------------|----------------|
| Name * Owner         | i Status i U | ptime   No | im workers 11 | Num executors | Num tasks | Replication count | Assigned Mem (MB) | Scheduler Info |
| batch_indexing storm | ACTIVE 1#    | n 3a 0     |               | 8             | 0         | 1                 | 0                 |                |
| evd evd              | ACTIVE 12    | m 27a 1    | 4             |               | 4         | 1                 | 832               |                |
| enrichment storm     | ACTIVE 52    | 2m 52a 1   | 1             | 15            | 15        | 1                 | 832               |                |
| profiler storm       | ACTIVE 50    | im 50s 1   |               | 6 6           | 6         | 1                 | 832               |                |
| mole hore            | ACTIVE 4rt   | n 35s 1    | 4             | 4 4           | 4         | 1                 | 832               |                |
| atoms.               | ACTIVE BY    | n.41a 1    | 4             |               | 4         | 1                 | 832               |                |

Showing 1 to 6 of 6 antries